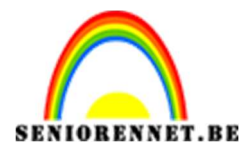

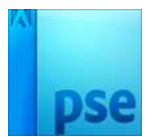

## Onder de sterren

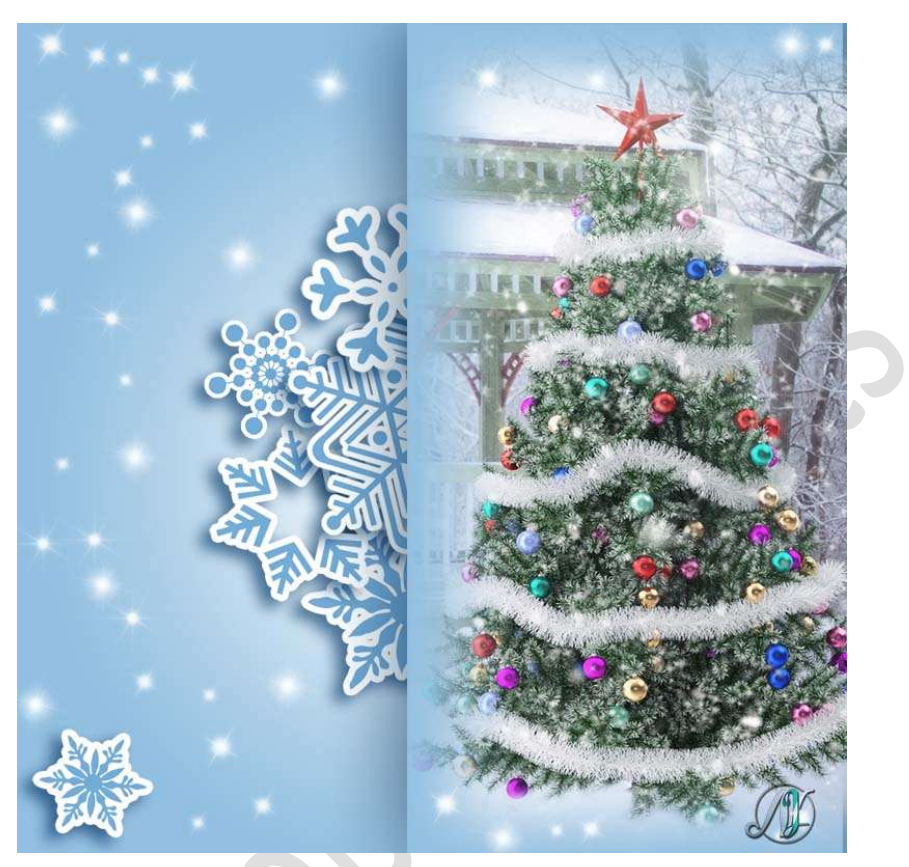

**Benodigdheden:** Afbeelding naar eigen keuze, Aangepaste vormen 'snowflakes' – penselen 'Starbrush'

- 1. Open een nieuw bestand van 1000 x 1000px 72ppi Transparante achtergrond.
- 2. Zet Voorgrondkleur op Wit en Achtergrondkleur op #93C0E1. Aanpassingslaag Verloop: Radiaal verloop van Voorgrondkleur naar Achtergrondkleur.

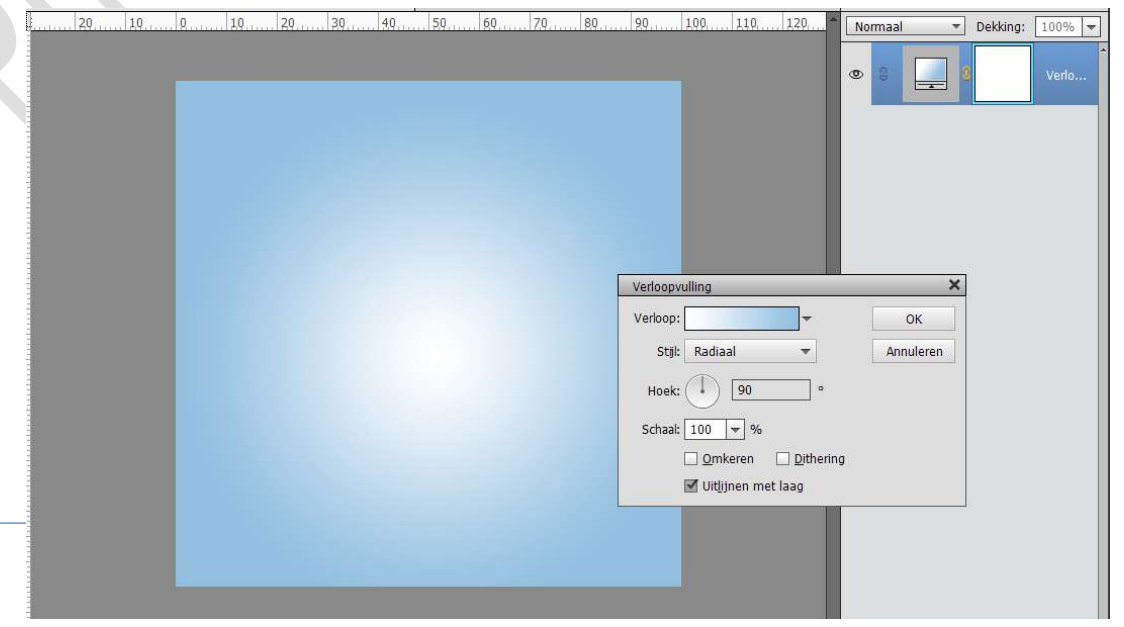

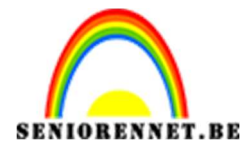

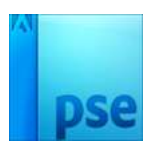

 Ga naar uw mapje waar u de materiaal hebt opgeslaan.
 Klik op document → snowflakes - csh bestand → rechtsklikken op uw muis → Openen in uw photoshop elements → klikken op openen.

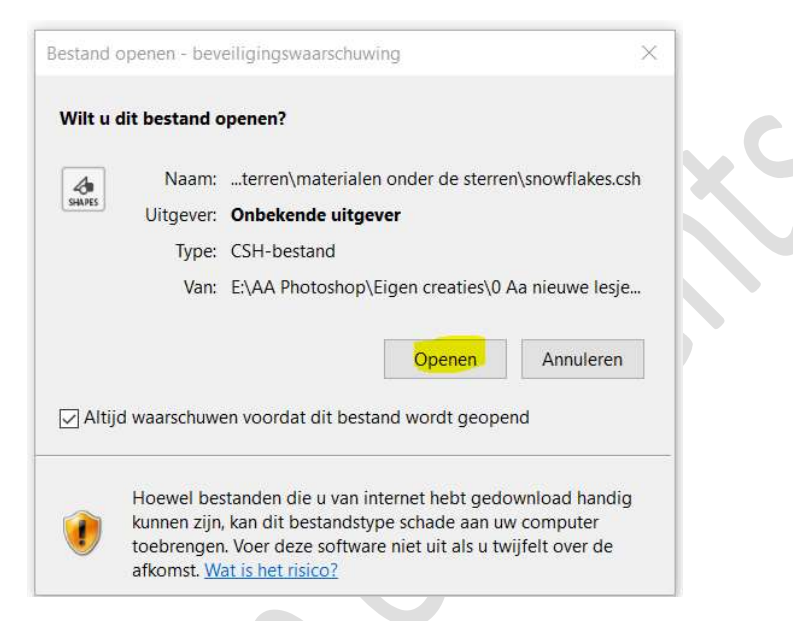

Ga terug naar uw werkdocument in photoshop bij Vormen → klik op omgekeerde pijltje naast de vorm en uw sneeuwvlokken zitten bij uw aangepaste vormen.

| 🖤 Kaart, harten                         | Teken 1       | <b>★</b> 15     | - |
|-----------------------------------------|---------------|-----------------|---|
| 🗭 Praten 1                              | 🗸 Vinkje      | <b>*</b> 16     |   |
| Vlinder 2                               | Recyclen 2    | <b>★</b> 17     |   |
| Pootafdruk 2                            | Verbodteken   | <del>球</del> 18 |   |
| -+ Pgl 5                                | 🗭 Gedachte 2  | <b>1</b> 9      |   |
| → Pijl 7                                | Pootafdrukken | × 20            |   |
| ➡ Pijl 9                                | ttt Tegel 4   | 💥 21            |   |
| 🕶 Vaandel 2                             | 🕈 Teken 1     | 卒 22            |   |
| X Lint 1                                | <b>1</b>      | 攀 23            |   |
| Lijst 19                                | ₩ 2           | 率 24            |   |
| Kersen                                  | * 3           | * 25            |   |
| 🞵 Achtste noten                         | ** 4          | * 26            |   |
| 崔 Gras 2                                | * 5           | ∰ 27            |   |
| # Bloem 5                               | * 6           | X∰C 28          |   |
| X Sneeuwylok 2                          | ₩ 7           | × 29            |   |
| Gloeilamp 2                             | -)¥- s        | credit          |   |
| 1 Punaise                               | 9 9           |                 |   |
| ⊖< Schaar 2                             | ₩ 10          |                 |   |
| Bladomament 2                           | ★ 11          |                 |   |
| Hedera 2                                | <b>*</b> 12   |                 |   |
| <ul> <li>Lijst, smal en rond</li> </ul> | * 13          |                 |   |
| Lijst, vierkant                         | 14            |                 |   |

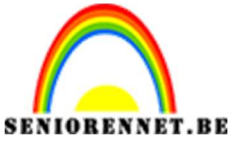

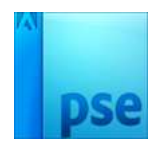

4. Plaats een **nieuwe laag** en noem deze **Sneeuwvlok**. Zet **Voorgrondkleur** op **#73ACD7** 

Kies een sneeuwvlok en teken deze.

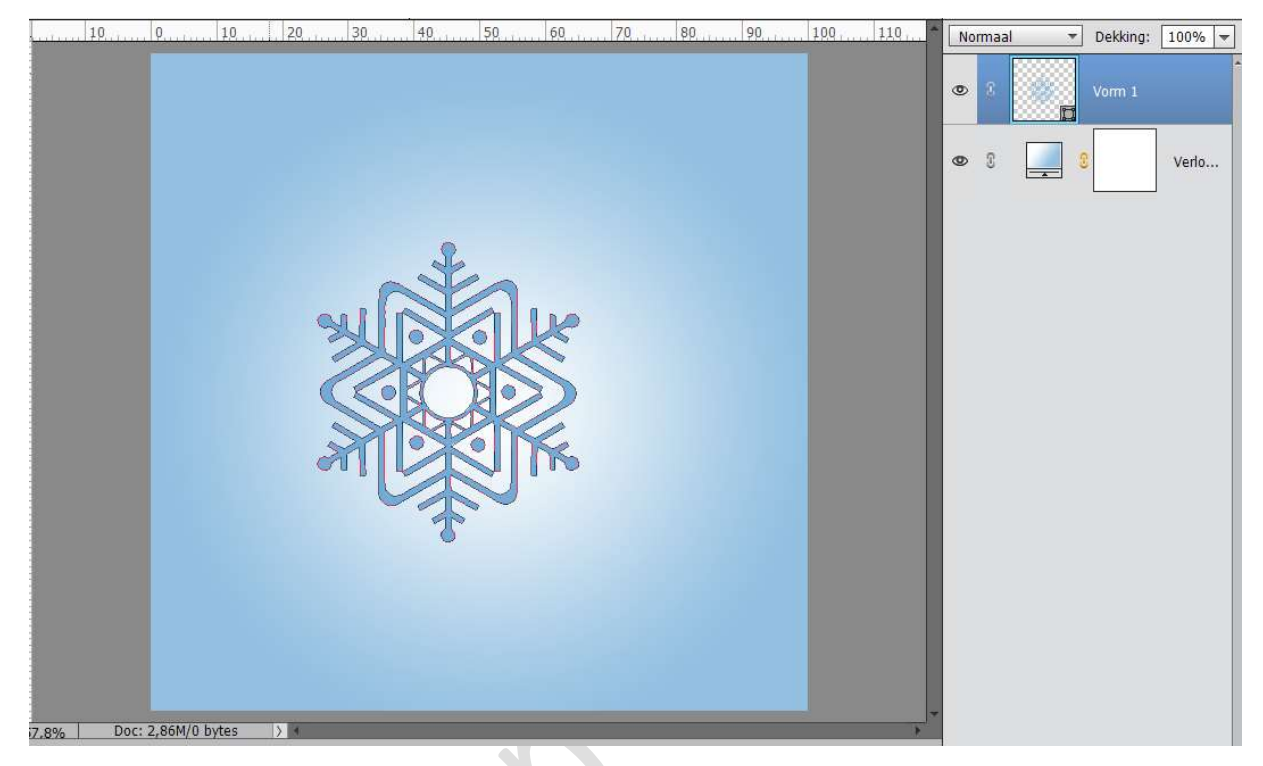

Geef deze sneeuwvlok een **Laagstijl "Lijn"** met volgende waarden: **Grootte: 8px – Buiten – Dekking: 100% - witte kleur**.

| . 10 0 10 20 30 40 |                                                                                                    | 1119 Dei Dei Dei Dei Dei Dei Dei Dei Dei Dei | dking: 100% <del>-</del><br>m 1 <i>f</i> × |
|--------------------|----------------------------------------------------------------------------------------------------|----------------------------------------------|--------------------------------------------|
|                    |                                                                                                    | ۵ و ا                                        | Verlo                                      |
|                    | Stijlinstelling<br>Meer informatie over: laagstijle<br>Voorvertoning<br>Belichtingshoek: 90<br>Slagschaduw<br>Gloed<br>Schuine rand<br>Streek<br>Grootte: Other<br>Positie: Buiten T<br>Dekking: | n                                            |                                            |

Vereenvoudig deze vorm en noem deze sneeuwvlok 1 Geef deze sneeuwvlok 1 nu ook een Laagstijl "Slagschaduw" met

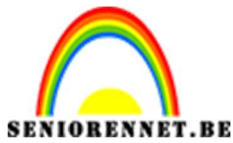

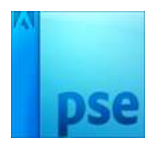

volgende waarden: Belichtingshoek: 35° - Grootte: 20 px – Afstand: 15 px – Dekking: 75% - Kleur: # 275A81

| © 8 Sneeuwvłok 1 🕅                                                                                                    |
|----------------------------------------------------------------------------------------------------|
| Stijlinstelling       X            Meer informatie over: laagstijlen           Voorvertoning             Voorvertoning           Belichtingshoek:           35             Belichtingshoek:           35           9             Belichtingshoek:           35               Belichtingshoek:           35               Belichtingshoek:           35               Belichtingshoek:           35               Belichtingshoek:           20         px           px             Belichtingshoek:           20         px           px             Belichtingshoek:           20         px           px             Dekking:           -15         px           px             Dekking:           Cioed           Schuine rand             Berstellen           Annuleren           OK |

## 5. Plaats een nieuwe laag en noem deze sneeuwvlok 2

We gaan opnieuw een sneeuwvlok tekenen, kies één naar keuze. Werk zoals hieronder:

- Voorgrondkleur op #73ACD7
- Teken sneeuwvlok.
- ➢ Geef deze een Laagstijl "Lijn" → Grootte: 8px Buiten witte kleur.
- > Laag vereenvoudigen en noem deze sneeuwvlok 2
- ➢ Geef deze sneeuwvlok een Laagstijl "Slagschaduw" →
   Belichtingshoek: 35° Grootte: 20 px Afstand: 15px Dekking 75% Kleur: # 275A81

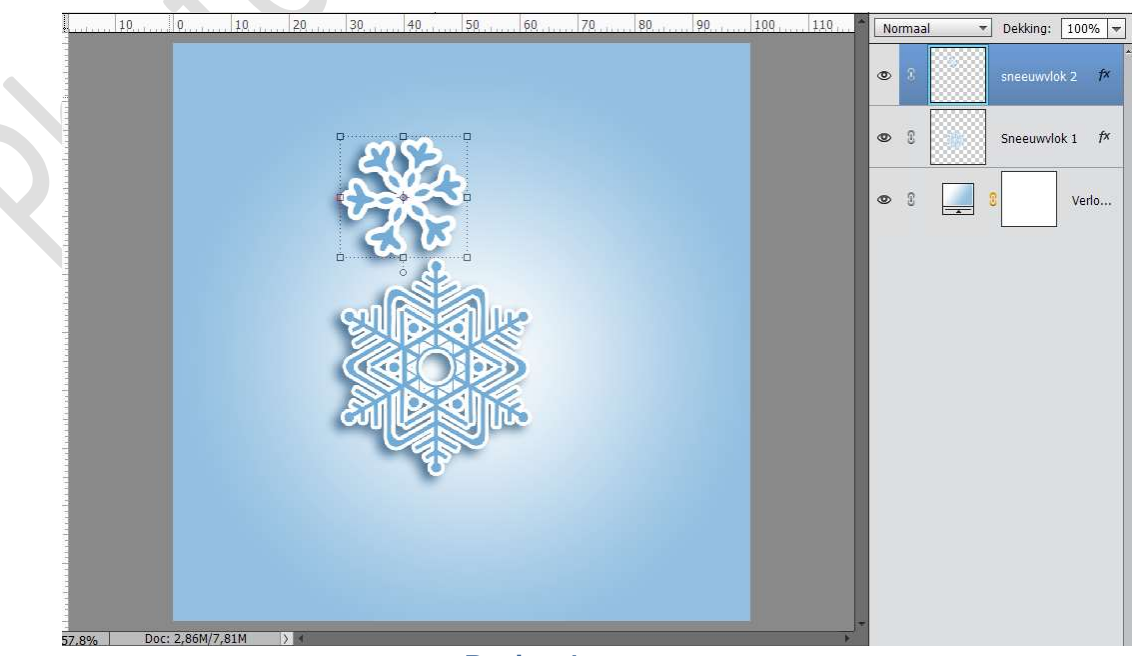

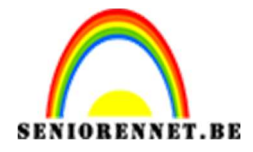

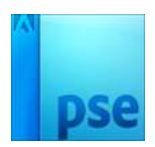

Voeg nog vlokken toe van verschillende groottes, met dezelfde stijlen.
 Zet ze elk op een aparte laag en geef ze telkens een andere naam bv. Sneeuwvlok 3, 4, 5,...
 Je kan ze roteren, desnoods nog verplaatsen in uw lagenpalet, grootte aanpassen.
 Maak er een mooi geheel van.

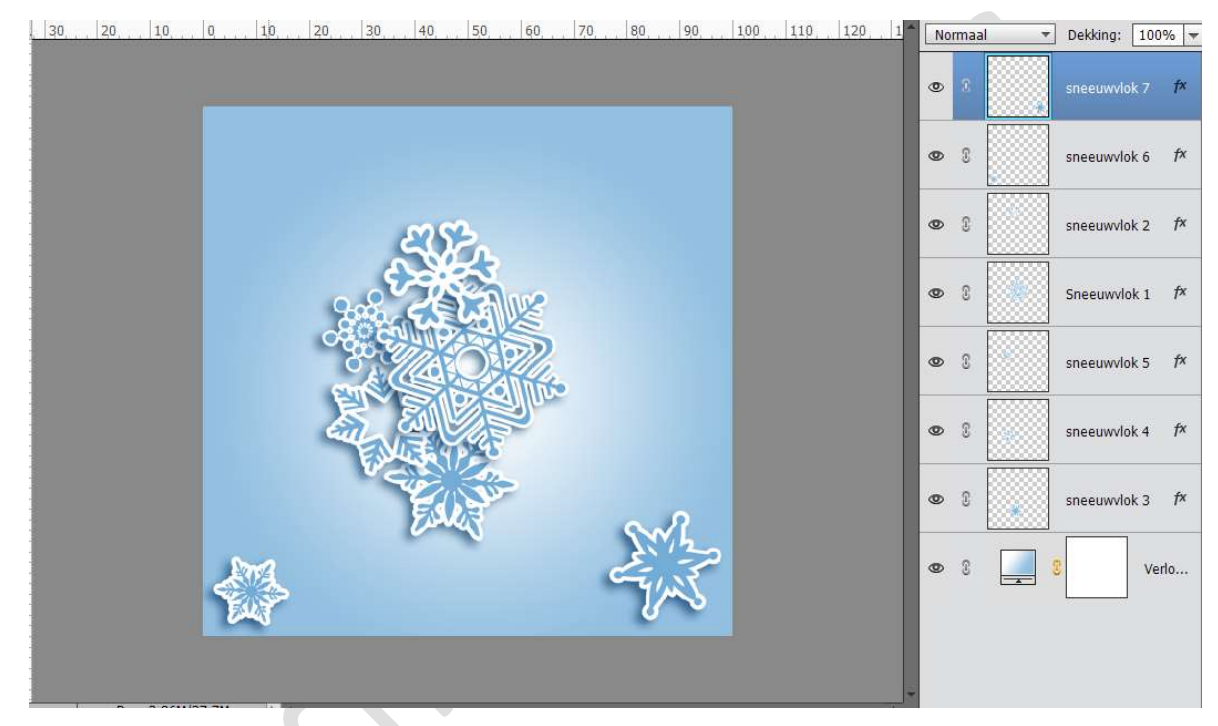

6. **Dupliceer** de **Verlooplaag** en zet deze bovenaan in uw **lagenpalet**. Klik op **Laagminiatuur** van uw **Verloop** en **Laag vereenvoudigen**, nu hebt u een gewone laag.

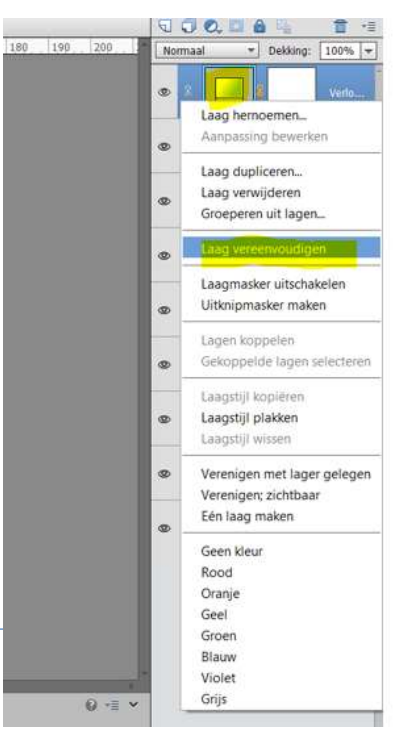

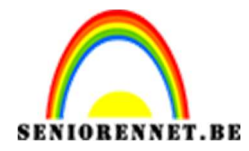

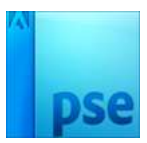

Doe **CTRL+T** en maak deze **passend** aan uw werkdocument en druk op het **groene vinkje**.

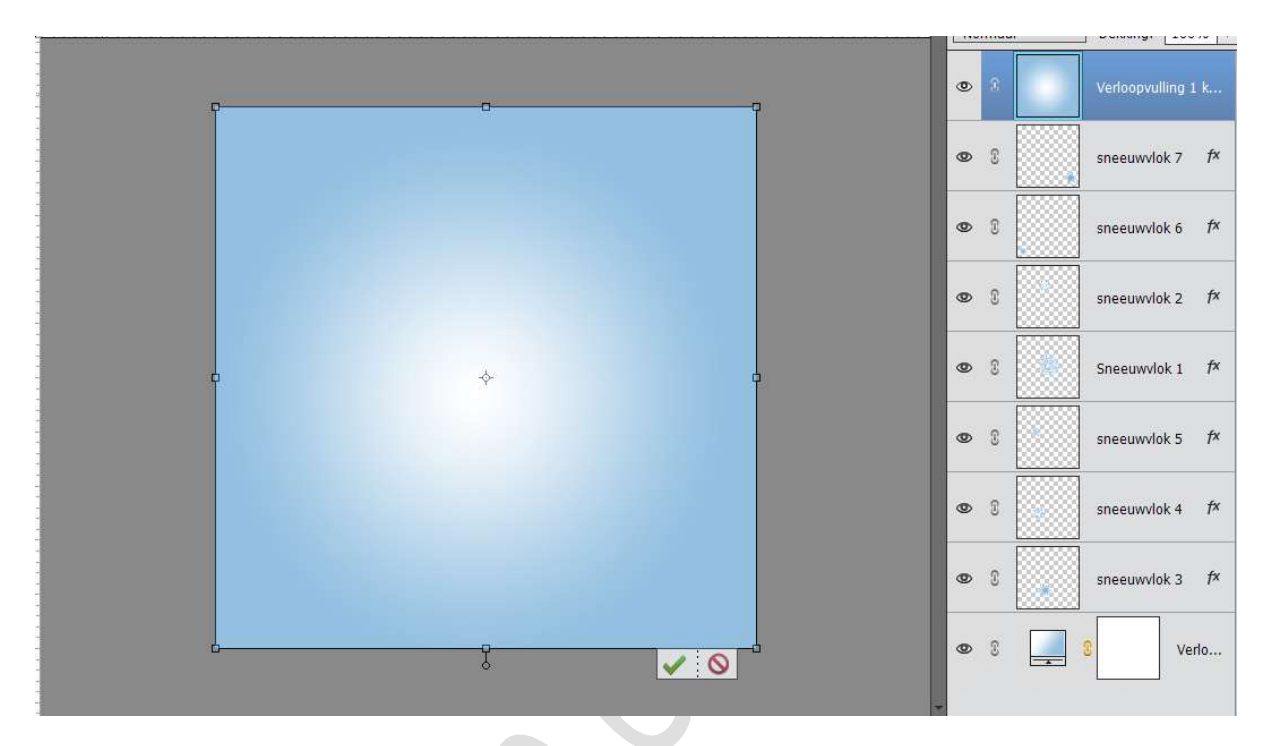

Doe CTRL+T en pas de Breedte aan naar 50%, zorg dat Verhouding behouden uitgevinkt is.

Plaats de rechthoek rechts van uw werkdocument.

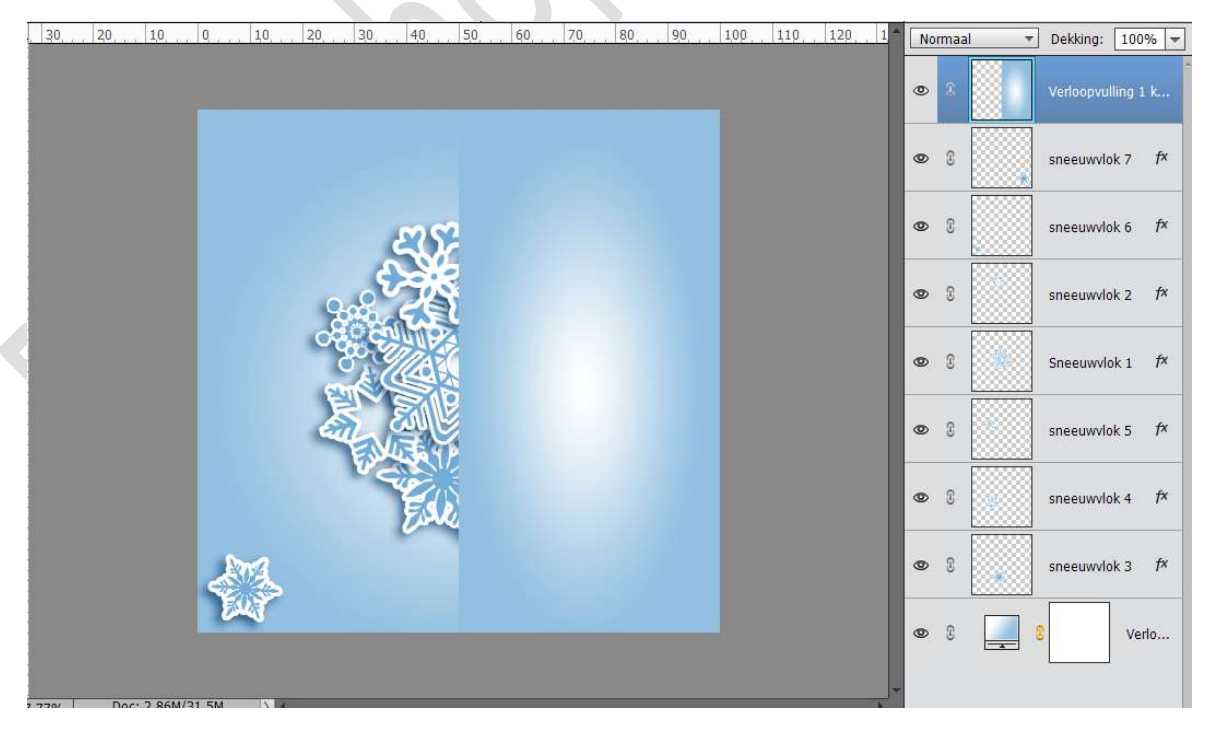

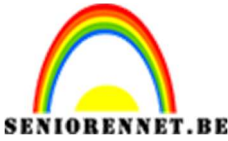

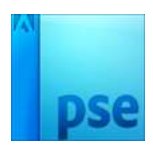

PSE- Onder de sterren
Plaats een nieuwe laag bovenaan en noem deze masker. Zet Voorgrondkleur op #275a81 Doe CTRL+klik op de onderliggende laag. Vul met Voorgrondkleur op de laag masker.

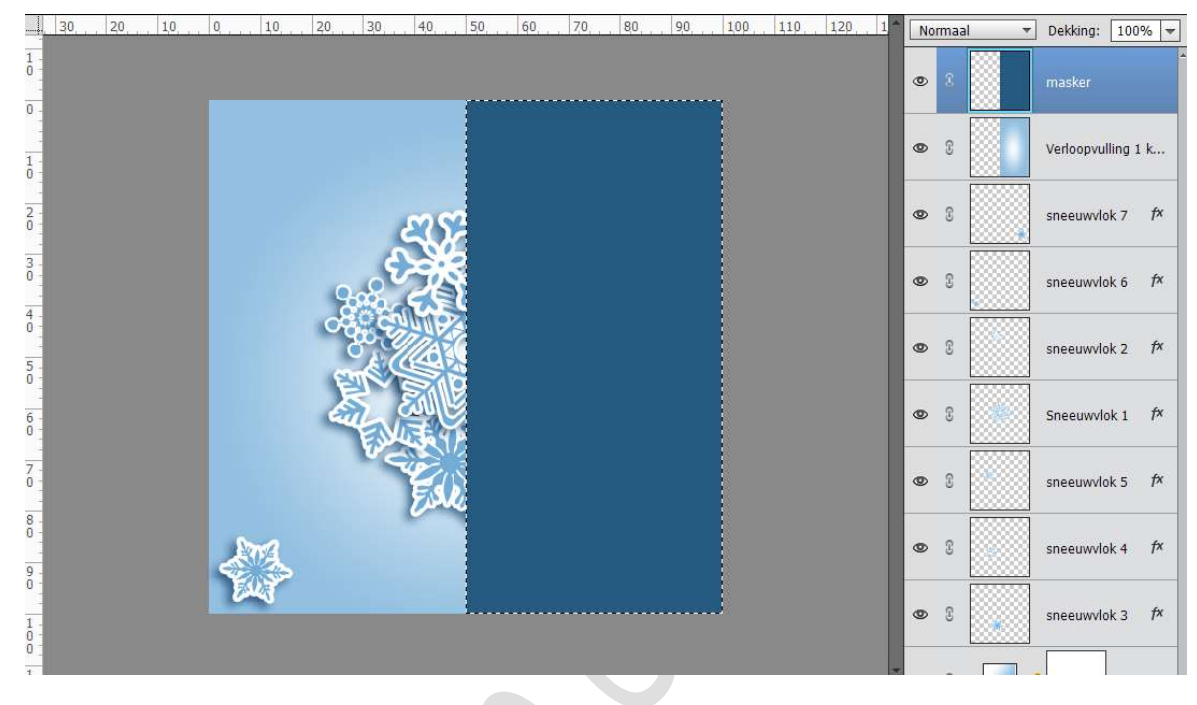

Deselecteren. Ga naar **Filter → Vervagen → Gaussiaans Vervagen → 20 px**.

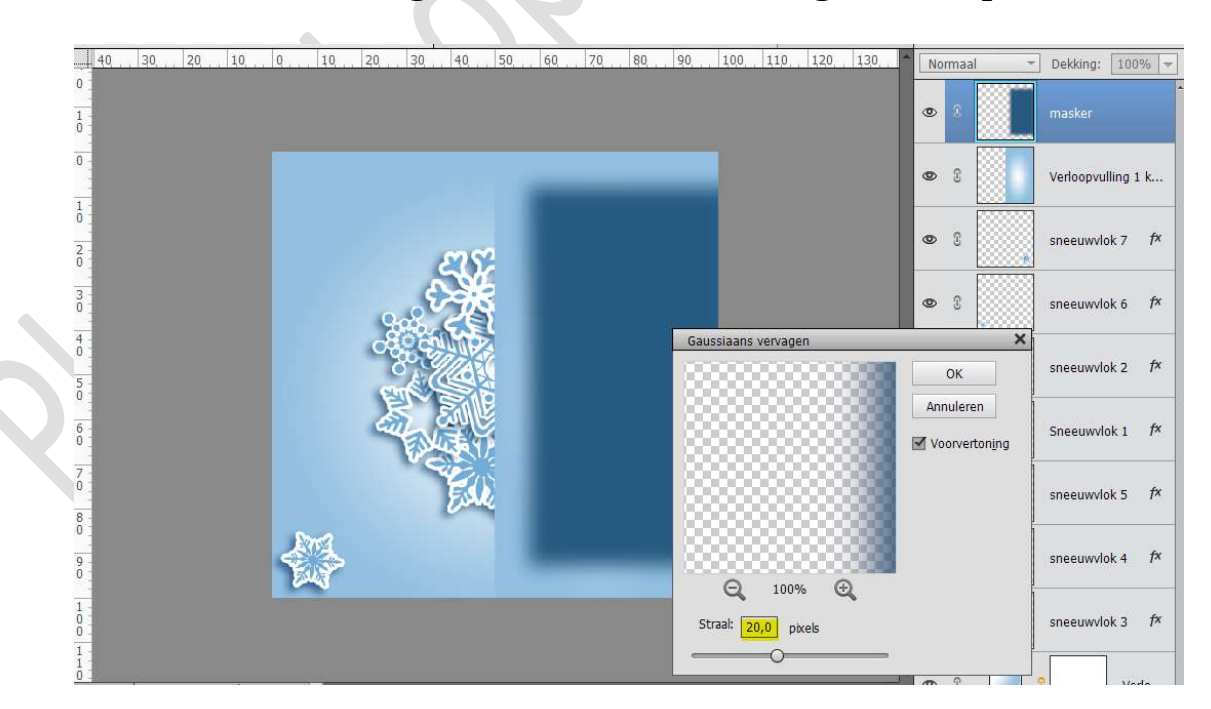

Doe CTRL+T en pas de grootte en breedte aan naar 85%

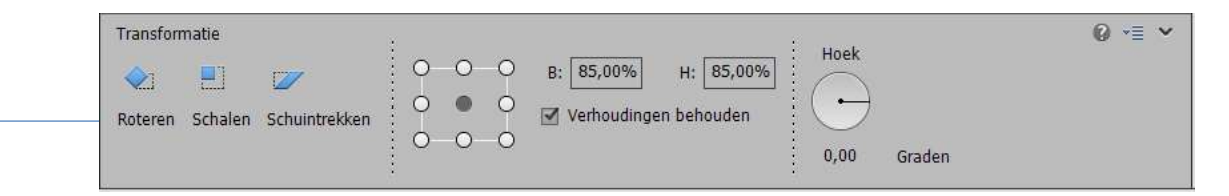

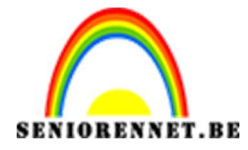

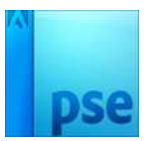

Plaats deze laag tegen de **rechterkant** van uw werkdocument. Pas de **Filter Gaussiaans vervagen** nog eens toe.

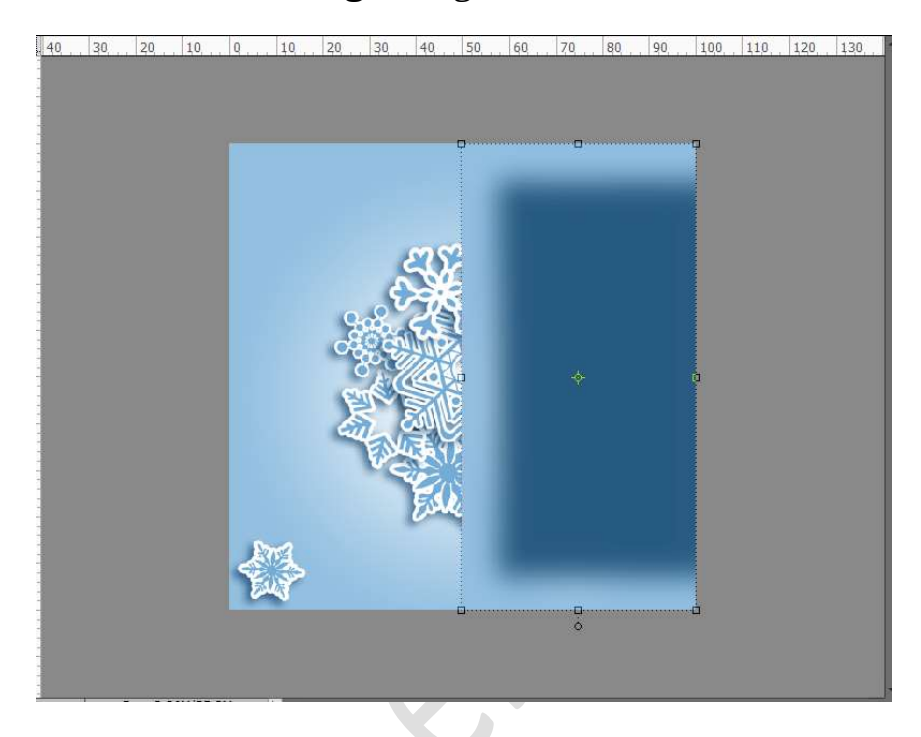

Open een afbeelding naar keuze.
 Pas de hoogte aan naar 1000px.
 Alles selecteren (CTRL+A), kopiëren (CTRL+C)
 Ga naar uw werkdocument en plakken (CTRL+V)
 Geef een Uitknipmasker op uw maskerlaag.

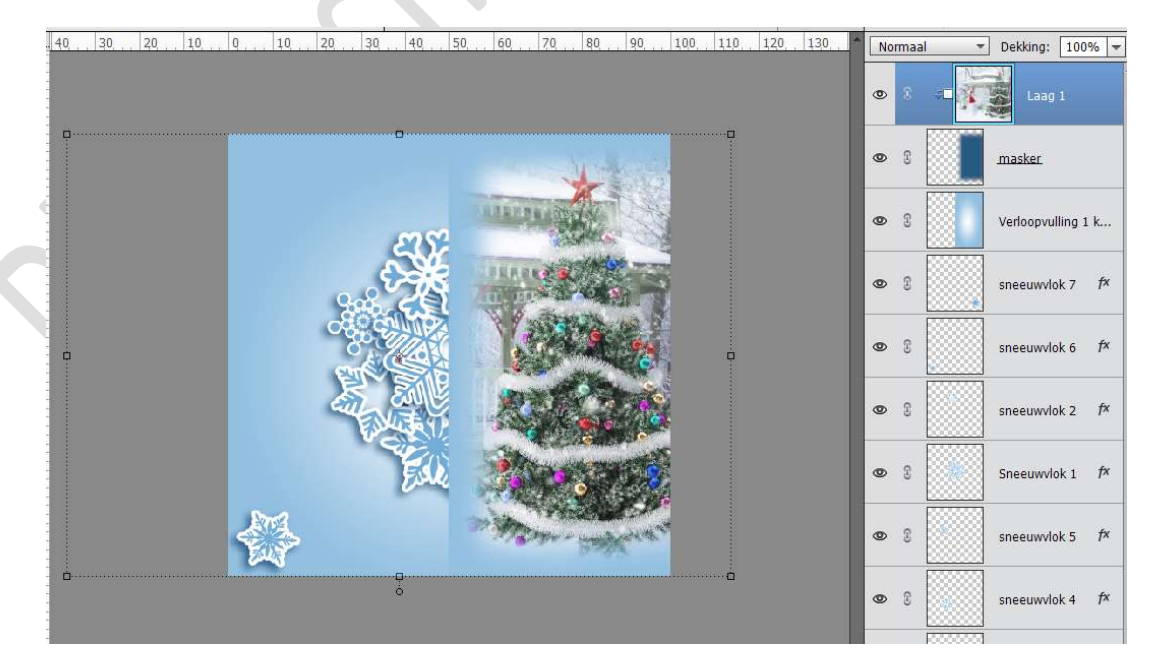

Als je goed kijkt, is dit wat afgekapt aan de randen.

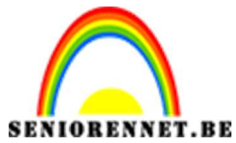

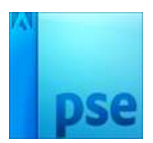

Doe **Ctrl + T** op de **maskerlaag** en vergroot deze wat, zodat er een mooie overgang is tussen de rechthoek en masker.

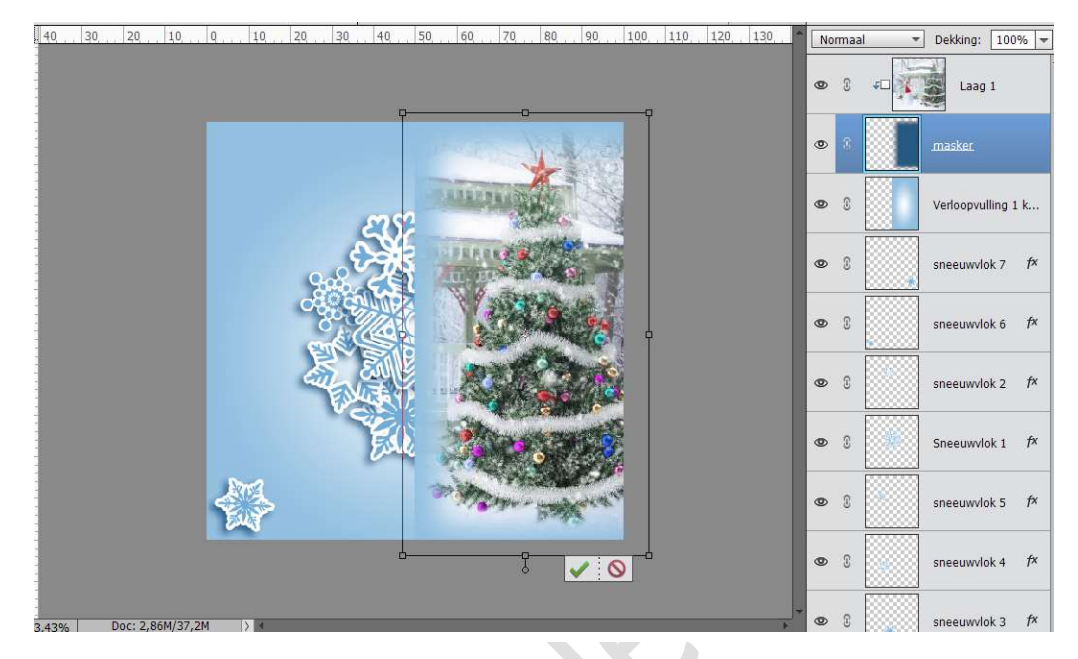

9. Activeer de laag rechthoek (laag onder ons masker) en geef deze een Laagstijl Slagschaduw met volgende waarden: Belichtingshoek: 180° - Grootte: 127px – Afstand: 15px – Dekking: 100% - Kleur: #0d3a5c

|                        |           |                       |                                                     | • : •                | Laag 1                   |     |
|------------------------|-----------|-----------------------|-----------------------------------------------------|----------------------|--------------------------|-----|
|                        |           | and the               |                                                     | • 8                  | masker                   |     |
|                        | 28        | CHINESE CON           |                                                     | ه ۵                  | r <mark>echthoe</mark> k | fx. |
|                        |           | In the second         | Stijlinstelling Ø Meer informatie over: laagstijlen | ;                    | sneeuwvlok 7             | f×  |
|                        | CHE CHILL | 1600                  | Voorvertoning                                       |                      | sneeuwvlok 6             | f×  |
|                        |           | - ASTA                | Belichtingshoek: 180 °                              |                      | sneeuwvlok 2             | f×  |
|                        | Ede       | and the second        | Grootte:                                            | 127 px               | Sneeuwvlok 1             | f×  |
|                        |           | and the second second | Dekking:                                            | ) <mark>100</mark> % | sneeuwvlok 5             | f×  |
|                        |           |                       | <ul> <li>Chuine rand</li> <li>Streek</li> </ul>     |                      | sneeuwvlok 4             | f×  |
| 3,43% Doc: 2,86M/41,5M | »         |                       | Herstellen Annul                                    | eren OK              | sneeuwvlok 3             | f×  |

10. Plaats een nieuwe laag bovenaan en noem deze sterrenpenseel. Zet Voorgrondkleur op wit.

Laad het **penseel "Starsbrush**" in uw photoshop elements.

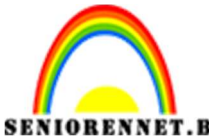

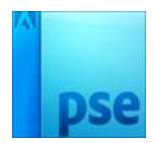

PSE- Onder de sterrenkies een penseel naar keuze en pas de grootte aan.Schilder witte sterren in uw werkdocument.

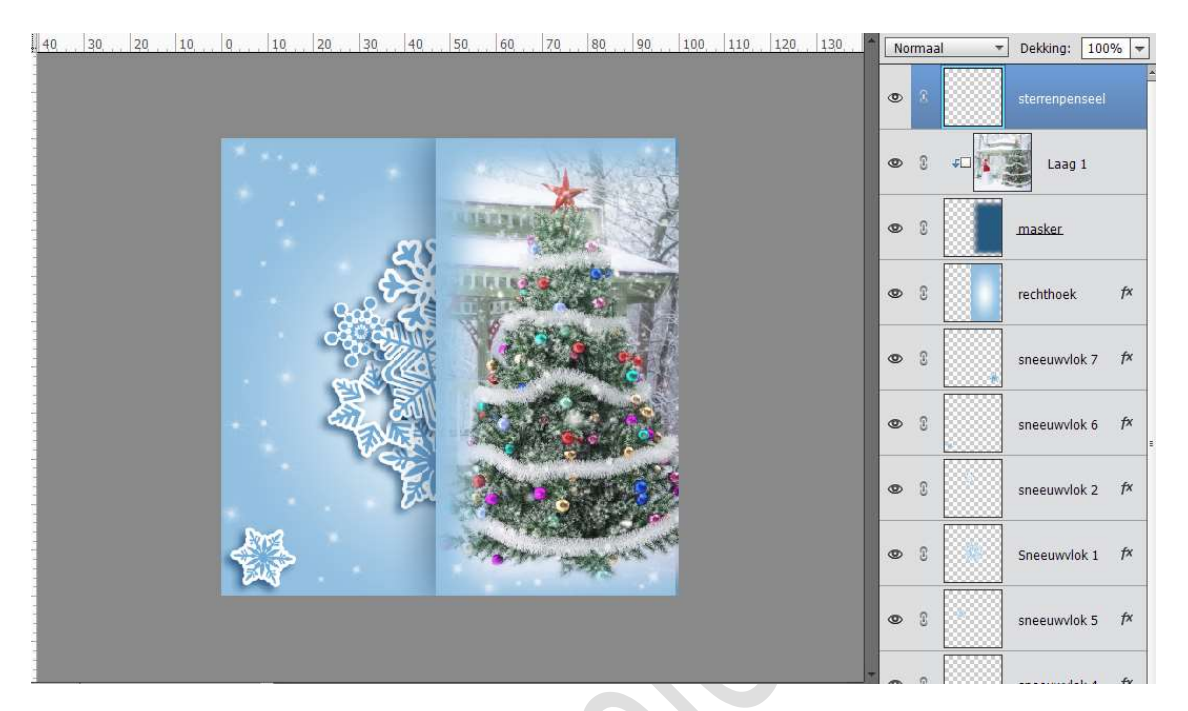

Geef uw sterrenpenseel nog een Laagstijl "Gloed buiten" met volgende waarden: Belichtingshoek: 0° - Grootte: 9 px – Dekking: 100% - Kleur: # cdddfd

| 40          | 30, 20 | 10 | Q.,, | 10 | 20  | 30         | 40         | , 50, , | 60   | 70,        | 80 | 90      | 100    | 110                           | 1,20             | 130        | No        | rmaal | 3        | Dekking: | 10       | )% 🔻 |
|-------------|--------|----|------|----|-----|------------|------------|---------|------|------------|----|---------|--------|-------------------------------|------------------|------------|-----------|-------|----------|----------|----------|------|
| 0<br>1<br>0 |        |    |      |    |     |            |            |         |      |            |    |         |        |                               |                  |            | 0         | 3     |          | sterrenp | enseel   | f×   |
| 0 -         |        |    |      |    |     |            |            |         | Este | Y          | 1  |         | Stijli | nstelling                     | J                |            | Ø         | 2     |          | Laa      | g 1<br>× |      |
| 2           |        |    |      |    |     | 4          | <b>X</b> S |         | 1000 | NO.        |    | N.      |        | leer info<br>/oorvert         | ormatie<br>oning | over: laa  | igstijlen |       |          |          |          |      |
| 3           |        |    |      |    | 800 | ુર<br>ઉત્ય | Ê.         | - Color |      |            |    |         | E      | elichtin                      | gshoek:          | •          |           | •     |          |          |          | f×   |
| 5           |        |    |      |    | 4   |            |            |         | 29   |            |    |         | ↓<br>▼ | 🗌 Slag<br>🗹 <mark>Gloe</mark> | schadu<br>d      | w          |           |       |          |          | 7        | f×   |
| 6           |        |    |      |    | ě.  | Ex         |            | -       |      |            |    | S       | 6      | Binnen<br>irootte:            |                  |            |           |       | 7        | рх       | 6        | f×   |
| 7           |        |    |      |    |     |            | Eul        | N. N.   |      | 23         |    |         | D      | ekking:                       |                  |            |           |       | 35       | %        | 2        | f×   |
| 9           |        |    | ł    |    |     |            |            |         | n.,  | The second | 家  | CHL PHY | G      | irootte:<br>ekking:           | -0               | , ,<br>. , | ,         |       | 9<br>100 | px 9%    | 1        | f×   |
| 1<br>0<br>0 |        |    |      |    |     |            |            |         |      |            |    |         |        | Schu                          | iine ran<br>ek   | d          |           |       |          |          | 5        | f×   |
| 1           |        |    |      |    |     |            |            |         |      |            |    |         | 1      | _                             | 1                |            | 1172      |       | 1.1      |          |          |      |

 Ons kaartje "Onder de sterren" is klaar. Werk af naar keuze en vergeet uw naam niet.

> Pagina 10

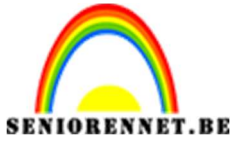

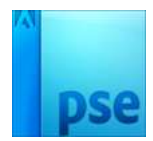

PSE- Onder de sterren Sla op als PSD: max. 800 px aan langste zijde. Sla op als JPEG: max. 150kb

Fijne kerstdagen NOTI